附件 2

### 2020年全市专业技术人员及事业单位工作人员

## 公共知识专题培训学员学习流程说明

全市专业技术人员及事业单位工作人员公共知识专题培训 学员学习流程说明如下:

一、登陆及注册

(一) 用户登陆

用户登陆北京继续教育网站(http://www.cedu.org.cn/), 点击首页右侧的"北京市专业技术人员及事业单位工作人员公共 知识专题培训",输入用户名和密码进入在线学习页面。2020年 8月前在北京继续教育网完成注册或参加过往届在线培训的专业 技术人员,可直接用原用户名,密码 abc123 登录。

|                                         |              |              |                                         |              | A.           |              |              |              |                | A CALLER AND A CALLER AND A CAL |
|-----------------------------------------|--------------|--------------|-----------------------------------------|--------------|--------------|--------------|--------------|--------------|----------------|----------------------------------------------------------------------------------------------------|
|                                         |              |              | 卖 <b><b>女</b>肓()<br/>NG EDUCATION N</b> | X)<br>ET     | a de         | 选择学          | 习<br>就是选     | 择进步          |                |                                                                                                    |
| 网站首页<br>维教天地                            | 平台首页<br>科普园地 | 新闻中心<br>培训考试 | 通知公告<br>公务员科普                           | 政策法规<br>师资荟萃 | 培训动态<br>好书推荐 | 理论探讨<br>在线报名 | 继教协会<br>普法专栏 | 文件检索<br>公共课程 | 电子政务<br>职业道德   | 知识更新<br>心理调适                                                                                                    |
| 11 II                                   | 京市公争         | 务员科学         | 素质大讲                                    | 堂首场记         | 井座在门         | 头沟区成         | <b> 动举办</b>  | 北京市专         | 业技术人员          | 及事业单                                                                                                    |
|                                         |              |              | - (                                     | ・朝阳区華小公      | 2020年公务员科学   | 学素质大讲【       | 09-<br>14    | 位工作人         | 员公共知识          | 专题培训                                                                                                    |
|                                         | 1.2          |              |                                         | ・北京市公务       | 员科学素质大讲》     | 堂首场讲座在门      | 09-<br>10    | 业支击          | 利协系统在          | # 学习                                                                                                    |
| · • • • • • • • • • • • • • • • • • • • |              |              |                                         | ・关于举办":      | 土壤和地下水污药     | 發调查评估与修      |              | AD AN ID     | 用户登陆           | <u>J.                                    </u>                                                                                                    |
| A                                       |              |              |                                         | ·人力资源社       | 合保障部办公厅领     | 关于印发专业技      |              |              |                | (D. 497                                                                                                    |
|                                         | 历教           |              |                                         | ・解读《关于i      | 周整2020年度北京   | 京市部分专        | 04-<br>27    | 北京继          | 续教育网在:<br>用户登陆 | 线字习<br><b>乳</b>                                                                                                    |
| a constant                              |              |              |                                         | ·7月"科学"      | 流言榜发布,你      | 中招了吗?        |              |              |                |                                                                                                    |
|                                         |              |              |                                         | ・北京市人力的      | 资源和社会保障局     | 局 关于调整2      | 04-<br>27    | 政策法规         |                |                                                                                                    |
|                                         |              |              |                                         | ・北京市科协       | 吕开科技助力精;     | 住扶贫工作任务      |              | ・中办 国办印版     | 发《关于进一步弘;      | 汤···· 14                                                                                                    |
|                                         |              |              |                                         | ・北京市科协       | 召开2020年全面/   | 从严治党、        | 04-          | ・中共中央印发      | 2018-2022      | 20                                                                                                    |
|                                         |              |              |                                         | , 古利执刀工(     | 0010年度省古郊    | (首志) 共       | 04-          | ·中华人民共和      | 国公务员法          | 29                                                                                                    |

(二)新用户注册

新用户请点击"新用户注册",进入注册页面。按照提示完成新用户注册后,进入在线学习页面。如平台页面显示的组织机构中尚未收录您所在的组织机构,请通过 400 客服电话联系确认,以便及时为您添加。

| 北京继续教育网<br>2020年公需科目网络培训 |                    | 客服热线:4006-520-666                                                                                                    |
|--------------------------|--------------------|----------------------------------------------------------------------------------------------------|
|                          |                    | A State of the second second s                                                                                                    |
|                          | 专业技术人员培训事业单位工作人员培训 |                                                                                                    |
|                          | 专业技术人员培训           |                                                                                                    |
|                          |                    | and a state of the state of the |
|                          | 清網入验证的 2 ₽ Q0 0    |                                                                                                    |
|                          | 新用户注册 忘记密码?        | A SELECTION OF                                                                                                    |

二、在线学习

(一) 课程选择

登陆后点击左侧导航栏"我的课程"激活课程。其中必修课 免费学习,选修课通过"立即选课"选择课程并在线缴费后学习。

| → 北京继续教育网                        | 0                                                            |                                                                                                    | 首页 | 购物车                    | 退出       |
|----------------------------------|--------------------------------------------------------------|----------------------------------------------------------------------------------------------------|----|------------------------|----------|
| 11010119780<br>国培興誌(勿願<br>我的课程 > | ・特徴者<br>全市专业技术人员及事业单位<br>工作人员公共知识专题培训<br>2020年<br>考核学时:30.00 | 2020年全市专业技术人员及事业单位工作人员公… 距离结束:<br>¥0.00<br>此计划为2020年专业技术人员公需科目、事业单位工作人员公<br>共科目培训计划,请大家在规定时间内完成本次培训,逾期本<br>培训计划将自动关闭。祝大家学习愉快! | 0% | 日期:2020-12-31 2<br>去激活 | 23:59:59 |
| 历史课程 》 我的考试 》                    |                                                              | 5条/页 ∨ 上一页 <b>1</b> 下一页 前往 1 页                                                                                                |    |                        |          |

| 😏 北京继续教育                 | M                          |                               |                                                                                                    | 首页 购物车 <sup>0</sup> 退出                                     |
|--------------------------|----------------------------|-------------------------------|----------------------------------------------------------------------------------------------------|------------------------------------------------------------|
| 11010119780<br>国培测试 ( 勿删 | 0 距离结束                     | 培训考核学时:30学时                   | 立即选课 I 2020年全市专业<br>公共知识专题培训                                                                                | 业技术人员及事业单位工作人员<br>II                                       |
| 我的课程 >                   | 75 <b>107</b> 天<br>培训完成:0% | 25 O 必修课 O 选修<br>考核学时:10.0 考核 | 此计划为20           目、事业单位工         日、事业单位工           約日:20.0         大家在规定时间           11:100         计划路自动关闭 | 20年专业技术人员公需科<br>作人员公共科目培训计划,请<br>内完成本次培训,逾期本培训<br>把士安送习给仲! |
| 历史课程                     |                            | 完成学时:0 完成                     | #約1:0 7,200日の200<br>#約1:0                                                                                   |                                                            |
| 我的考试                     | 50 全部   必修   选修            |                               |                                                                                                    |                                                            |
|                          | 全部课程 > 两会精神及热              | 点解读专题 科技创新及文化专题               | 国际视野专题 信息安全与保                                                                                               | 密专题                                                        |
| 我的订单   》                 | <b>a</b>                   |                               | ······································                                                                      | <b>a</b> il                                                |
| 我的发票                     |                            | 如何看待新中国 70 年                  | 民法典察扣时代除得 回应时代需求 体现时代特征                                                                                     | 着眼于"六稳""六保"<br>努力改善民生                                      |
| 我的账户                     |                            | 0%                            | 04                                                                                                    | · · · · · · · · · · · · · · · · · · ·                      |

| 11010119780     | 返回 > 2020年全市专业技术人员及                 | 。                                  | : 必修课最少需要学习10.0学时,选修课                                  | 記学时要求,剩余学时请自由选择!                                           |
|-----------------|-------------------------------------|------------------------------------|--------------------------------------------------------|------------------------------------------------------------|
| 国培演试(勿删         | 全部课程 > 两会精神及热点的                     | 解读专题 科技创新及文化专题                     | 国际视野专题 信息安全与保                                          | 密专题                                                        |
| 我的课程 >          |                                     | 学时                                 | 范围 -                                                   |                                                            |
| 历史课程            |                                     | <b>V</b>                           |                                                        |                                                            |
| 我的考试。  》        | 抗击疫情<br>彰显中国制度                      | 欢竖克雅森来条<br>从政府工作报告看2020年中国发展走向     | 十九届四中全会精神全面解读                                          | 坚持和完善人民代表大会制度                                              |
| 我的档案            | 与价值规时优势                             |                                    | Contraction of the second                              | A start                                                    |
| 我的订单            | 抗击疫情,彰显中国制度与价值<br>观的优势              | 名克难赢未来——从政府工作<br>报告看2020年中国发展走向    | 十九届四中全会精神全面解读                                          | 坚持和完善人民代表大会制度                                              |
| 我的发票            | 学时: 2.00 讲师: 邓纯东 *****<br>¥10.00 选课 | 学时: 3.00 讲师: 曹立 *****<br>¥15.00 选课 | 学时: 3.00 讲师:         *****           ¥15.00         选课 | 学时: 3.00 讲师: 张学博         *****           ¥15.00         选课 |
| 我的账户            |                                     |                                    |                                                        |                                                            |
| 我的消息。  》        |                                     | 弘扬爱国主义精神                           | 人工智能在医疗缓康领域的                                           | 人工智能博览系列课程                                                 |
| 我的笔记            |                                     | 建设机大强国                             | LEE PET AX ILLY AX THE DE                              | L X H                                                      |
| 个人设置            | 互联网与大数据时代的哲学审读                      | 弘扬爱国主义精神 建设航天强国                    | 人工智能在医疗健康领域的应用现状及挑战                                    | 人工智能博览系列课程——人工<br>智能和区块链                                   |
|                 | 学时: 1.00 讲师: 段伟文 *****              | 学时: 4.00 讲师: 梁小虹 *****             | 学时: 3.00 汫师: 林通 *****                                  | 学时: 1.00 讲师: 方玉山 *****                                     |
| 行业数据库<br>中国学术期刊 | ¥5.00 选课                            | ¥20.00 选课                          | ¥15.00 选课                                              | ¥5.00 选课                                                   |

| 北京继续教育网         |                  |       |    |                  | 首页 | 购物车 <sup>1</sup> | 退出   |
|-----------------|------------------|-------|----|------------------|----|------------------|------|
| 我的购物车 #         | 门课程              |       |    |                  |    | 清                | 这购物车 |
|                 | 商品名称             |       | 类型 | 单价               | 操作 |                  | e,   |
| 2020年全市专业技术人员及到 | 到业单位工作人员公共知识专题培训 | II    |    |                  |    |                  |      |
| ✓<br>+九屬四中全会    | 精神全面解读           | 神全面解读 | 课程 | ¥15              | ٦  | Ì                |      |
|                 |                  |       |    | 总计金额:<br>¥ 15.00 | ÷  | 讨款               |      |

# (二)课程学习

# 1. 点击课程图片进入学习。

| 🗢 北京继续教育                | M                          |                              |                                                                                  | 首页 购物车 <sup>0</sup> 退出                           |
|-------------------------|----------------------------|------------------------------|----------------------------------------------------------------------------------|--------------------------------------------------|
| 11010119780<br>国培测试 (勿删 | 0<br>距离结束                  | 培训考核学时:30学时                  | 立即选课 I 2020年全市专<br>公共知识专题培训                                                      | 业技术人员及事业单位工作人员<br>川                              |
| 我的课程 >                  | 75 <b>107</b> 天<br>培训完成:0% | 5 O 必修课 O 选(<br>考核学时:10.0 考标 | 多課         此计划为20           目、事业单位工         1           約字时:20.0         大家在规定时间 | 20年专业技术人员公需科<br>作人员公共科目培训计划,请<br>内完成本次培训,逾期本培训   |
| 历史课程                    | $\cdot$                    | 已选学时:10 已<br>完成学时:0 完        | 拉学时:0 订划将目动关闭<br>成学时:0                                                           | 2. "太陽下千余人功。                                     |
| 我的考试                    | 50<br>全部 必修 选修             |                              |                                                                                  | <ul> <li>全部</li> <li>未学売</li> <li>巳学売</li> </ul> |
| 我的档案                    | 全部课程 > 两会精神及热点             | 解读专题 科技创新及                   | 国际视野专题 信息安全与例                                                                    | 密专题                                              |
| 我的订单                    |                            |                              |                                                                                  |                                                  |
| 我的发票                    |                            | 如何看待新中国 70 年                 | 民法典紧加时代陈博 回应时代需求 体现时代特征                                                          | 着眼于"六稳""六保"<br>努力改善民生                            |
| 我的账户                    |                            | 0%                           | 0%                                                                               |                                                  |
| 我的消息                    | 中国共产党的光辉历程                 | 如何看待新中国70年                   | 民法典紧扣时代脉搏 回应时代<br>需求 体现时代特征                                                      | 着眼于"六稳""六保"努力<br>改善民生                            |
| 我的笔记                    | ∑学时: 2.00 讲师: 崔丽华          | □学时: 2.00 讲师: 養云             | ∑学时: 3.00 讲师: 薛军                                                                 | ∑学时: 3.00 讲师:                                    |

# 2. 点击各章节目录按钮开始学习。

| → 北京继续教育网                                                                                        | 首页       | 购物车        | 退出   |  |
|--------------------------------------------------------------------------------------------------|----------|------------|------|--|
| が<br>あ<br>た<br>す<br>た<br>た<br>た<br>の<br>の<br>の<br>の<br>の<br>の<br>の<br>の<br>の<br>の<br>の<br>の<br>の |          |            |      |  |
| 课程详情 课程目录 <sup>1</sup> 课程评价 <sup>0</sup> 配套资料 <sup>0</sup>                                       |          |            | ~    |  |
| <ul> <li>         ● 第一章 民生的会义和意义(00-29:41)     </li> </ul>                                       |          | 未学习(00:00: | 00)  |  |
| <ul> <li>第二章 改革开放以朱改善民生的主要进展(00-20-40)</li> </ul>                                                |          | 未学习(00:00: | 00)  |  |
| <ul> <li>第三章 中国现阶段民生方面存在的主要问题(00:22:55)</li> </ul>                                               |          | 未学习(00:00: | 00)  |  |
| <ul> <li>算匹章 民生问题的历史方位(00-28-44)</li> </ul>                                                      |          | 未学习(00:00: | 00)  |  |
| <ul> <li>         ·</li></ul>                                                                    | C REAMAN | 未学习(00:00: | (UU) |  |

#### 三. 课程考试

必修课的培训主题为中国共产党党史、新中国史、民法典以 及如何扎实做好"六稳六保";选修课的培训主题为热点解读、 科技创新、国际视野、信息安全等专题。完成必修课学习后需要 参加课程考试,考试通过后才可以获得必修课的学时。选修课不 需要参加考试。

| 💙 北京继续教育网   | X.                                     |                                                                       | 首页              | 购物车 0 退出   |
|-------------|----------------------------------------|-----------------------------------------------------------------------|-----------------|------------|
| 11010119780 | 全部 未通过的考试 已通过的考试<br>——                 | 北 历史考试                                                                | 请输入考试           | 288        |
|             | 未通过                                    | 着眼于"六稳""六保"努力改善民生                                                     |                 | 剩余考试次数:无限次 |
| 我的课程        | 全市专业技术人员及事业单位<br>工作人员公共知识专题培训          | 培训名称: <b>2020年全市专业技术人员及事业单位工作人员</b><br>考试方式:自考 /考试时长:90分钟             | 09              | 仍有1门未学完    |
| 历史课程        | 2020年                                  | 及格线:60分<br>考试时间:2020-09-14 00:00:00 至 2020-12-31 23:59:59             | ·               |            |
| 我的考试 >      |                                        |                                                                       |                 |            |
| 我的档案        | 未通过                                    | 中国共产党的光辉历程                                                            |                 | 剩余考试次数:无限次 |
| 我的订单 >      | 全市专业技术人员及事业单位<br>工作人员公共知识专题培训<br>2020年 | 培训名称: <b>2020年全市专业技术人员及事业单位工作人员…</b><br>考试方式:自考 /考试时长:90分钟<br>双燃维:60分 | 0 <sub>th</sub> | 仍有1门未学完    |
| 我的发票        |                                        | 考试时间:2020-09-14 00:00:00 至 2020-12-31 23:59:59                        | Ū               |            |
| 我的账户 >      |                                        |                                                                       |                 |            |
| 我的消息    >   |                                        |                                                                       |                 | 剩余考试次数:无限次 |
| 我的笔记        | 工作人员公共知识专题培训<br>2020年                  | 培训名称:2020年至中专业较不入贝及争业单位工作人见<br>考试方式:自考 /考试时长:90分钟<br>及格线:60分          | <b>0</b> ∌      | 仍有1门未学完    |
| 个人设置        |                                        | 考试时间:2020-09-14 00:00:00 至 2020-12-31 23:59:59                        |                 |            |

# 四、证书打印

### 学员完成学习通过考试后可以在线打印学习证书。

| ▶ 北京继续教育隊              |                                        | 首页 购物车 <sup>⊙</sup> 退出         |
|------------------------|----------------------------------------|--------------------------------|
| 11010119780<br>国控制法(勿制 | 我的档案 历史档案 线下档案                         | 音 至 音 清絶入计划名称 Q                |
|                        | <b>未通过</b>                             | 2020年全市专业技术人员及事业单位工作人员公共知识专题培训 |
| 我的课程                   | 全市专业技术人员及事业单位<br>工作人员公共知识专题培训<br>2020年 | 培训                             |
| 历史课程                   |                                        | 培训时间:2020-09-14 至 2020-12-31   |
| 我的考试 >                 |                                        |                                |
| 证书打印 >                 |                                        |                                |
| 我的订单 →                 |                                        |                                |

-5-

#### 五、移动端学习

(一) 移动端登录

扫描以下二维码关注"北京继续教育网"公众号,点击"公共知识"进入"公共知识专题培训",输入用户名和密码登录。

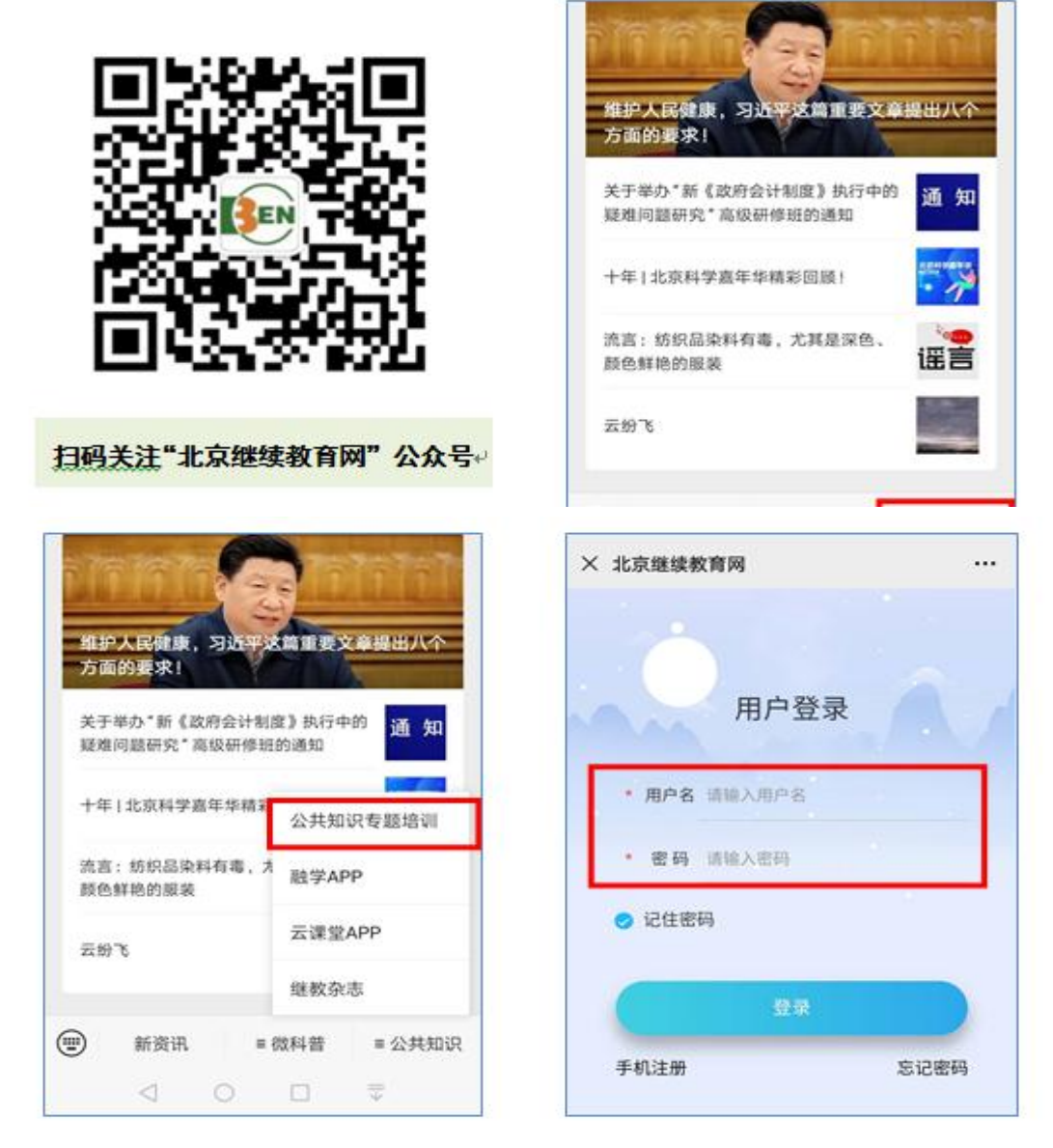

(二) 移动端新用户注册

请点击"手机注册",进入注册页面。按照提示完成新用户 注册后,进入在线学习页面。

-6-

| × 北京继续教育网      | © (⊘ <b>■</b> ) 10:43 | × 北京继续朝           | 文育网       |      |
|----------------|-----------------------|-------------------|-----------|------|
|                |                       |                   | 注册        |      |
| 用户登录           | A.                    | 身份证<br>护照(包含护     | 照、港澳台通行证) |      |
| · 802 (80) 802 |                       | *回 身份证件号          | 请输入身份证件号  |      |
|                |                       | *8 用户名            | 请输入用户名    | C    |
| • 密码 请输入密码     |                       | * <sub>◎</sub> 密码 | 请输入密码     |      |
| ● 记住密码         |                       | *◎ 确认密码           | 请再次输入密码   |      |
| 22             |                       | *⊘ 验证码            | 请输入右侧验证码  | KT93 |
| 手机注册           | 忘记密码                  |                   | 下一步       |      |

### (三) 移动端课程选择

登陆后点击下侧导航栏"我的培训"。其中必修课免费学习, 选修课通过手机屏幕右上角"添加课程"选择。

| × 北京継續                  | 史教育网                                                                                                    |                              | × 北京継                   | 续教育网                                                                                   |                                  |
|-------------------------|----------------------------------------------------------------------------------------------------|------------------------------|-------------------------|----------------------------------------------------------------------------------------|----------------------------------|
| 细胞                      | 续教育 🔉                                                                                                    | 51.3°                        | < 返回                    | 我的培训                                                                                   | 川 浮加课程                           |
| e Contra                | 运行中计划 •                                                                                                    |                              | 2020年                   | 全市专业技术人<br>人员公共知识 <sup>4</sup>                                                         | 员及事业单位工作<br>专题培训<br>料目、事会单_ 查看详情 |
| 2020年全市                 | 专业技术人员及事业单位                                                                                                    | <b>立工作人员公共知</b>              | ▶ 2018 3月               | 已退: 10学时                                                                               | (KHW: 078195                     |
| 识专题培训                   |                                                                                                    |                              | 透辨课                     | E38: 0997                                                                              | 获得: <b>0</b> 学时                  |
| 21700000A3<br>217A52000 | <ul> <li>(1)(1)(1)(1)</li> <li>(1)(1)(1)(1)</li> <li>(1)(1)(1)(1)(1)</li> <li>(1)(1)(1)(1)(1)</li> <li>(1)(1)(1)(1)(1)(1)</li> <li>(1)(1)(1)(1)(1)(1)</li> <li>(1)(1)(1)(1)(1)(1)(1)</li> <li>(1)(1)(1)(1)(1)(1)(1)(1)</li> <li>(1)(1)(1)(1)(1)(1)(1)(1)(1)(1)(1)(1)</li> <li>(1)(1)(1)(1)(1)(1)(1)(1)(1)(1)(1)(1)(1)(</li></ul> | 年专业结本人员公需<br>立工作人员公共科目<br>00 | 考核学的<br>无学时要            | 1:30,必修课最少需要<br>[求,剩余学时请自由选                                                            | 学习10.0学时,选修课<br>择!               |
| 2020                    | 11 III A 45.87.1 10<br>11 21 21 21 21 21 21 21 21 21 21 21 21 2                                                                                                    | o≍<br>∞                      | <b>O</b> 315 JR 65      | 東还有 100天,计划完/                                                                          | £12: 0%                          |
| 龙派                      |                                                                                                    |                              | 已选课程                    | <u> 28</u> 26 3                                                                        | 先修 辩选 <sup>7</sup>               |
| GO                      |                                                                                                    |                              | 着限子 八日<br>を開き 六日<br>第5日 | <ul> <li>大味 タバル以替け</li> <li>主は老村</li> <li>デ村: 3</li> <li>前尺生</li> <li>の人已学り</li> </ul> | 90342<br>11<br>00<br>21          |
|                         |                                                                                                    |                              |                         | 000                                                                                    | 免费                               |
|                         |                                                                                                    |                              | 学习进度:                   | 0%                                                                                     | 16334/32.02                      |
|                         |                                                                                                    |                              | 民法典新扣                   | 时代脉搏回应时代                                                                               | 需求体现时代特征                         |
|                         | <b>]</b>                                                                                                    | 9                            |                         | 主田名日<br>学时:3                                                                           | 1: ##%#<br>D0                    |
| NO. 073-10 04           | 10/10/10                                                                                                    | **                           | X                       | S INCOMENT                                                                             |                                  |

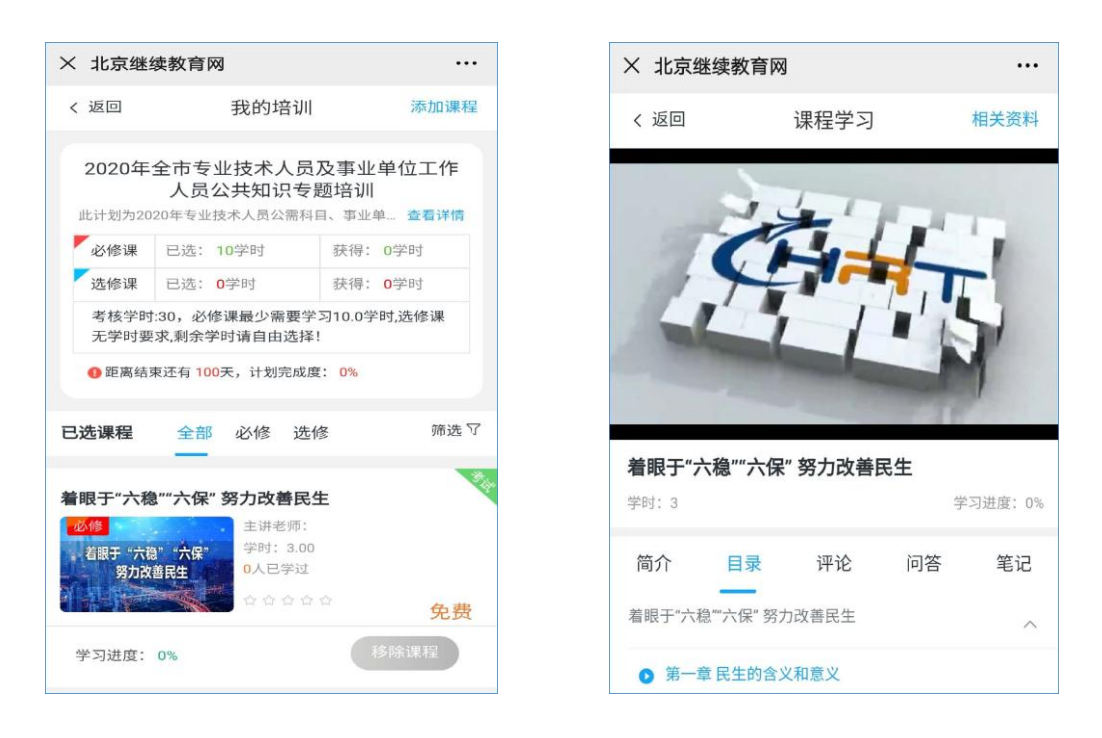

## (四) 移动端课程考试

在"个人中心"点击"我的考试"栏目,进入考试界面。

| × 北京继续教育网                                                                                                    |    | $\times$            | 北京继续教                   | 文育网                                                     |                      |
|----------------------------------------------------------------------------------------------------|----|---------------------|-------------------------|---------------------------------------------------------|----------------------|
| 13426101031, 中午好!<br>北京市科技进修学院继续教育中心                                                                                                    |    | <                   | 380                     | 我的考试                                                    | a                    |
|                                                                                                    |    | ▲ 着眼于"六稳""六保"努力改善民生 |                         |                                                         |                      |
| 新統消息     「現金问報     我的分     我的分     我的     我的     我的     我的     我的     我们     我们     我     我 | 公告 |                     | 20201C                  | 培训计划: 2020年全<br>制余次数: 不開<br>最高分数: 0分<br>截止日期: 2020-12-3 | 市专业技术<br>11 23:59:59 |
| ● 我的考试                                                                                                    | >  |                     |                         |                                                         | A-1484-11-8          |
| ③ 证书打印                                                                                                    | >  |                     |                         | 919                                                     | a se ut              |
| ◎ 我的订单                                                                                                    | >  | 1.1                 | 中国共产党的                  | 的光辉历程                                                   |                      |
| ③ 我的发票                                                                                                    | >  |                     | NATIONAL PROVINCE AND A | 培训计划: 2020年全<br>對余次数: 不服                                | 市专业技术                |
| 我的账户                                                                                                    | >  |                     | 20201                   | 基本》 最高分数: 0分<br>截止目期; 2020-12-3                         | 1 23:59:59           |
| ⊘ 我的笔记                                                                                                    | >  |                     |                         |                                                         | A de tes             |
| ◎ 个人设置                                                                                                    |    |                     |                         | 202                                                     | 175 H                |
| 通用数量                                                                                                    |    | 1.1                 | 民法典紧扣印                  | 时代脉搏 回应时代需求 体                                           | 即时代特征                |
|                                                                                                    |    |                     | 2020m                   | 培训计划: 2020年全<br>前余次数: 不覺<br>載高分数: 0分<br>截止日期: 2020-12-3 | 市专业技术。<br>1 23:59:59 |
| <u>ب</u>                                                                                                    | 8  |                     |                         | (FFS                                                    | 9 T it               |